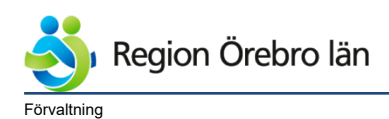

Dokumentrubrik Folkbokföringssökande - NCS Cross

Margareta Viktorsson

Dokumentnr Revision 787928 R3

Reviderat datum

Ägare

2022-12-08 Slutgranskare Verksamhet Avdelning Vårdsystem, Avdelningen för Margareta Viktorsson kundfakturor,Vårdcentraler norra länsdelen, Vårdcentraler södra länsdelen,Vårdcentraler västra länsdelen,Vårdcentraler Örebro väster, Vårdcentraler Örebro öster, Support för patientavgifter Hälso- och sjukvårdsförvaltningen, Privata vårdcentraler Diarienr Dokumentkategori Fastställare Giltigt datum fr o m Rutiner Sarah Henriksson 2023-08-14

# Folkbokföringssökande - NCS Cross

# Innehållsförteckning

| 1  | Bakgrund1                                    |
|----|----------------------------------------------|
| 2  | Redan registrerad1                           |
| 3  | Ansökningsblanketten2                        |
| 4  | Ändra personinfo för utlänning2              |
| 5  | Ändra personinfo för kvotflykting2           |
| 6  | Ändra personinfo för före detta asylsökande3 |
| 7  | Avsluta asylavtal3                           |
| 8  | Högkostnadsskydd3                            |
| 9  | Frikort utfärdat på reservnummer3            |
| 10 | Bild på ansökningsblanketten4                |

#### Bakgrund 1

När en person blivit folkbokförd så gäller samma patientavgifter som för en länsbo med start från och med den dagen som ansökan om folkbokföring lämnades in till Skatteverket.

Detta innebär att patienten kan bli självbetalande under ansökningstiden och när hen har blivit folkbokförd så får regionen betala tillbaka mellanskillnaden till patienten. För att undvika detta har regionen beslutat att patienten betalar samma avgift som en folkbokförd från och med det datum som ansökan lämnades in till Skatteverket.

#### 2 **Redan registrerad**

Län: Folkbokföringssökande

| ٩        | Region Ö | Drebro län       |
|----------|----------|------------------|
| Diarienr |          | Dokumentkategori |

Dokumentrubrik Folkbokföringssökande - NCS Cross Dokumentnr Revision 787928 R3

Giltigt datum fr o m 2023-08-14

Om patienten har län "Folkbokföringssökande" i den blå listen så är hen redan registrerad och du tar betalt som av en länsbo. Du behöver inte skicka in kopia av ansökan på nytt.

Reviderat datum

2022-12-08

#### 3 Ansökningsblanketten

När patienten kommer till kassan visar hen upp sin blankett, tag en kopia. Skicka kopian med internpostkuvert till: Patientfakturor, Avdelning kundfakturor, Fabriksgatan 22, Örebro.

Bild på <u>blanketten</u> finns sist i dokumentet.

Rutiner

### 4 Ändra personinfo för utlänning.

| PersonInformat                               | tion Kålfjäril, Ursula 1979 | 1123-AA0A               |           |             |        |          |                    |      |
|----------------------------------------------|-----------------------------|-------------------------|-----------|-------------|--------|----------|--------------------|------|
| Personnummer                                 | 19791123-AAQA Födels        | edatum 1979-11-23 🗔 🗆   | Utvandrad | C Sekretes  | s 🗖 Sp | pärrad 🗖 | Avliden            |      |
| - Patientinformat                            | ion                         |                         |           |             |        |          |                    |      |
| Efternamn                                    | Kålfjäril                   |                         | Adress    | Waldowstra  | asse 1 |          |                    |      |
| Förnamn                                      | Ursula                      |                         | Postnr.   | 130 53      | Ort    | Berlin   |                    |      |
| Tilltal                                      | Ursula                      | 🗌 O Man 💿 Kvinna        | Telefon   | 099 - 41100 | 00     | L        | and Tyskland       |      |
| L/K/F                                        | Folkbokföringssökande       | 💌 Folkbokfö             | ingssökan | de          | •      |          |                    | -    |
| H Beskrivn                                   | ing                         | Värde                   |           |             |        |          | Registreringstidp. | Sign |
| Tillfällig a                                 | adress                      | c/o Bengtsson, Järnvägs | gatan 17  |             |        |          | 211124 11.16       | MJS  |
| Tillfällig p                                 | postnummer                  | 703 62                  | -         |             |        |          | 211124 10.56       | MJS  |
| Tillfällig p                                 | postadress                  | Örebro                  |           |             |        |          | 211124 10.56       | MJS  |
| Tillfällig t                                 | elefon                      |                         |           |             |        |          |                    |      |
| Datum til                                    | lfällig adress              | 221124                  |           |             |        |          | 211124 10.56       | MJS  |
| <b>–</b> – – – – – – – – – – – – – – – – – – | _                           |                         |           |             |        |          |                    |      |

Öppna personinfo.

Ändra län och kommun från "Utlänning" till "Folkbokföringssökande".

Finns det en adress till utlandet ändra inte på denna.

Tillfällig adress är där patienten bor i Sverige. Det är viktigt att c/o är ifyllt i de fall patienten bor hos någon annan så att posten kan delas ut.

### 5 Ändra personinfo för kvotflykting

När en kvotflykting lämnat in ansökan om folkbokföring så ska län och kommun ändras.

Öppna personinfo. Ändra län och kommun "Kvotflykting" till län och kommun "Folkbokföringssökande".

Det är viktigt att c/o är ifyllt i de fall patienten bor hos någon annan så att posten kan delas ut.

Om adressen ändras här är det viktigt att även ändra i det lokala befolkningsregistret eftersom ingen automatisk uppdatering av adresser sker för reservnummer.

| \delta Regio | on Örebro län    |
|--------------|------------------|
| Diarienr     | Dokumentkategori |
|              | Rutiner          |

Dokumentrubrik Folkbokföringssökande - NCS Cross

## 6 Ändra personinfo för före detta asylsökande

| PersonInformat  | ion Guldvinge, Majken 19860920-AA0B                                                                                                    |  |
|-----------------|----------------------------------------------------------------------------------------------------|--|
| Personnummer    | 19860920-AA0B Födelsedatum 1986-09-20 🔲 Utvandrad 🗔 Sekretess 🗔 Spärrad 🗔 Avliden                                                                                                    |  |
| Patientinformat | ion                                                                                                    |  |
| Efternamn       | Guldvinge Adress Testgatan 411                                                                                                    |  |
| Förnamn         | Majken Postnr. 999.99 Ort TESTSTADEN                                                                                                    |  |
| Tilltal         | Majken C Man C Kvinna Telefon 099-411000 Land                                                                                                    |  |
| L/K/F           | Folkbokföringssökande <ul> <li>Folkbokföringssökande</li> <li>Folkbokföringssökande</li> <li>Folkbokföringssökand</li></ul> |  |

Reviderat datum

2022-12-08

Öppna personinfo. Ändra län och kommun "Asylsökande" till län och kommun "Folkbokföringssökande".

Det är viktigt att c/o är ifyllt i de fall patienten bor hos någon annan så att posten kan delas ut.

Om adressen ändras här är det viktigt att även ändra i det lokala befolkningsregistret eftersom ingen automatisk uppdatering av adresser sker för reservnummer.

## 7 Avsluta asylavtal

| Referensnr  | 21-123456 |
|-------------|-----------|
| Gäller from | 210131    |
| Gäller tom  |           |

Avsluta asylavtalet. Meny patient, visa avtal. Markera asylavtalet. Knapp ändra.

Ändra datum i rutan "gäller t o m" till dagen innan blanketten lämnades in till Skatteverket, se Skatteverkets stämpel. Därmed börjar landstingsavtalet gälla samma dag som ansökan lämnades in.

## 8 Högkostnadsskydd

Stämpla högkostnadsskyddet. Man fortsätter på samma högkostnadsskydd när patienten fått sitt personnummer. Stämplarna för reservnumret och det riktiga personnumret räknas alltså samman. Fyll även i personnumret på högkostnadskortet.

## 9 Frikort utfärdat på reservnummer

Frikort utfärdas i vanlig ordning. När en patient med utfärdat frikort på reservnumret sedan får ett riktigt personnummer behöver frikortet bytas ut till ett med det riktiga personnumret.

Ta en kopia av frikortet och skriv dit patientens nya personnummer. Skicka kopian med internpostkuvert till: Patientfakturor, Avdelning kundfakturor, Fabriksgatan 22, Örebro.

| \delta Regio | n Örebro län     |
|--------------|------------------|
| Diarienr     | Dokumentkategori |
|              | Rutiner          |

| Dokumentrubrik                    |
|-----------------------------------|
| Folkbokföringssökande - NCS Cross |

Giltigt datum fr o m 2023-08-14

Ekonomiavdelningen utfärdar sedan ett nytt frikort med det riktiga personnumret och skickar hem till patientens folkbokföringsadress.

Reviderat datum

2022-12-08

| Skatteverket Ar Flyttning till S Anka Anmälan lämnas i samband med personligt besök hos Skatteverket Dina personuppgifter Fullständigt namn (efternamn, tilltalsnamn) Kön Födelsedatum Personnummer                | omälan<br>Sverige<br>mststämpel |
|----------------------------------------------------------------------------------------------------|---------------------------------|
| Anmälan lämnas i samband med<br>personligt besök hos Skatteverket           Dina personuppgifter           Fullständigt namn (efternamn, tilltalsnamn)           Kön           Födelsedatum           Personnummer | mststämpel                      |
| Dina personuppgifter<br>Fullständigt namn (efternamn, tilltalsnamn)<br>Kön<br>Födelsedatum<br>Personnummer                                                                                                    |                                 |
| Fullständigt namn (efternamn, tilltalsnamn)<br>Kön<br>Födelsedatum<br>Personnummer                                                                                                    |                                 |
| Kön<br>Födelsedatum<br>Personnummer                                                                                                    |                                 |
| Födelsedatum<br>Personnummer                                                                                                    |                                 |
| Personnummer                                                                                                    |                                 |
|                                                                                                    |                                 |
| Samordningsnummer                                                                                                    |                                 |
| Födelseort och -land                                                                                                    |                                 |
| Medborgarskap                                                                                                    | •                               |
| Flyttar från                                                                                                    |                                 |
| Du har uppehållstillstånd                                                                                                    |                                 |
| Din vistelse i Sverige                                                                                                    |                                 |
| Du reste in i Sverige                                                                                                    |                                 |
| Du ska bo i Sverige så här länge                                                                                                    |                                 |
| Din avsikt med vistelsen                                                                                                    |                                 |
|                                                                                                    |                                 |